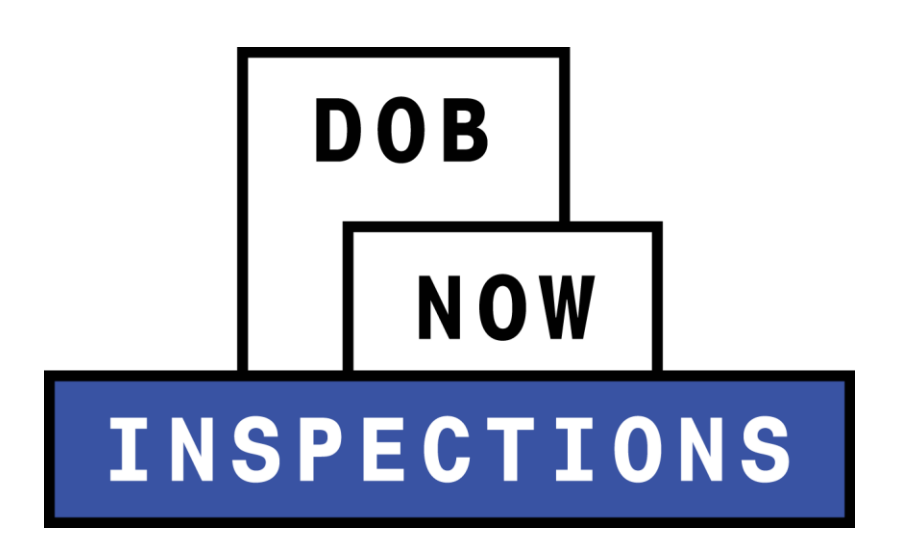

Searching

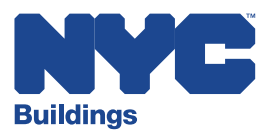

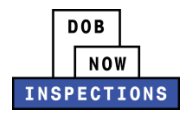

# **Table of Contents**

| Introduction                                      | 2  |
|---------------------------------------------------|----|
| DOB NOW: Inspections Overview                     | 2  |
| Searching                                         | 3  |
| Searching Buildings Records                       | 4  |
| Work Location                                     | 11 |
| Record Details                                    | 12 |
| Inspections                                       | 13 |
| Attachments                                       | 14 |
| Related Records                                   | 15 |
| Searching for DOB NOW: Build Jobs                 | 16 |
| DOB NOW: <i>Build</i> Job Number                  | 16 |
| DOB NOW: <i>Build</i> Permit Number               | 20 |
| Searching for Licensed Professionals              | 23 |
| Licensed Professional/Licensee Information Detail | 26 |
| Related Records                                   | 27 |

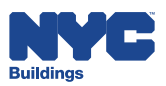

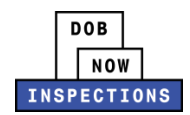

## Introduction

## **DOB NOW:** *Inspections* Overview

DOB NOW: *Inspections* is an online portal for Owners, Licensed Professionals (LPs)<sup>1</sup>, and their Delegates to conduct Inspection-related business with the Department of Buildings. DOB NOW: *Inspections* organizes information using Records. Records are Jobs, BPP Jobs, Place of Assembly, Permits, Devices, Notices, Work, Applications, Certifications, Sign Off Requests & Gas Authorization Requests. Using DOB NOW: *Inspections*, Licensed Professionals, Owners, and their Delegates will be able to request the following types of Development Inspections online:

| Electrical            | Plumbing          |
|-----------------------|-------------------|
| Fire Suppression      | Signs             |
| Construction          | Boilers           |
| Elevators             | Cranes & Derricks |
| Oil Burning Equipment | ВРР               |
| High Rise Initiative  | Sustainability    |

After registering for an account that is associated to your Records, Owners, LPs, and their Delegates can use DOB NOW: *Inspections* to:

- View information related to your Records
- Request Inspections and view the Results
- Request Gas Authorizations and Plumbing Sign Offs
- Receive emails at milestones in your Inspection cycle
- Upload documentation to certify certain Objections
- Assign Delegates (delegate responsibility to other Registered Users)
- Submit Certification documentation (LPs and Crane Owners only)
- Upload PVT Inspection results (PVTs only)
- Group Records into manageable 'Collections'

The purpose of this User Manual is to provide instructions on how to search for Records, Licensed Professionals, Licensees and other Record Details in DOB NOW: *Inspections*.

<sup>&</sup>lt;sup>1</sup> LPs are defined as: Electrical Contractors, Elevator Agencies/Inspectors, Fire Suppression Contractors, General Contractors, Oil Burner Installers, Master Plumbers, Sign Hangers, Professional Engineers, Registered Architects, and Registered Landscape Architects

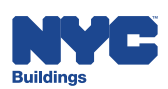

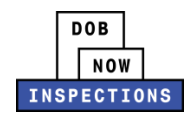

## Searching

Without logging in or creating an account, anyone can use DOB NOW: *Inspections* to search for and view information regarding:

- LPs, Licensees, Registered Architects, Professional Engineers or DOB Licensed Tradespersons
- Records
- Development Inspection details (i.e., Results, Objections, and upcoming Inspection appointments)

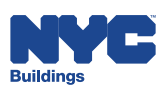

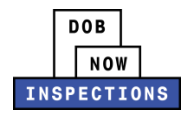

## **Searching Buildings Records**

1. From the DOB NOW: *Inspections* homepage, click on the Search tab.

| DOB<br>NOW<br>INSPECTION                                                                                           | S                                                                                                    |
|----------------------------------------------------------------------------------------------------|----------------------------------------------------------------------------------------------------|
| Accessibi                                                                                                    | ility Support   <u>New Users: Register for an Account</u>   Log                                                                                                    |
| Home Search                                                                                                    |                                                                                                    |
| Log in to DOB NOW: Inspections to:                                                                                 | Login                                                                                                    |
| <ul> <li>Request and schedule inspections</li> <li>Certify inspections</li> <li>View inspection results</li> </ul> | User Name or E-mail:                                                                                                    |
| Visit the <u>Resources</u> page for user manuals and more information.                                             |                                                                                                    |
| Click the Search tab above to:                                                                                     | Remember me on this computer                                                                                                    |
| <ul><li>Search by address or record</li><li>Search for licensed professionals</li></ul>                            | Reset passwor<br>New Users: Register for an Accour                                                                                                    |
| You do not have to log in to search.                                                                               |                                                                                                    |
|                                                                                                    | Use the <u>Buildings Information</u><br><u>System (BIS)</u> to search for general<br>information on a property in the cit<br>including recorded complaints and<br>violations, actions, applications, an<br>inspections. |
|                                                                                                    | Use the DOB NOW Public Portal to                                                                                                    |

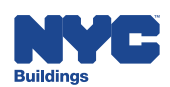

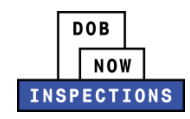

- 2. From the Search page, there are two ways to perform a search:
  - Clicking on a search type hyperlink (listed below)
    - Search by Record
    - Search by Address
    - Search by Licensed Professional
    - Search by Contact
    - General Search
    - Search for a Licensed Professional Please Note: Searching for a licensed professional can only be accessed by clicking on the Search for a Licensed Professional hyperlink.

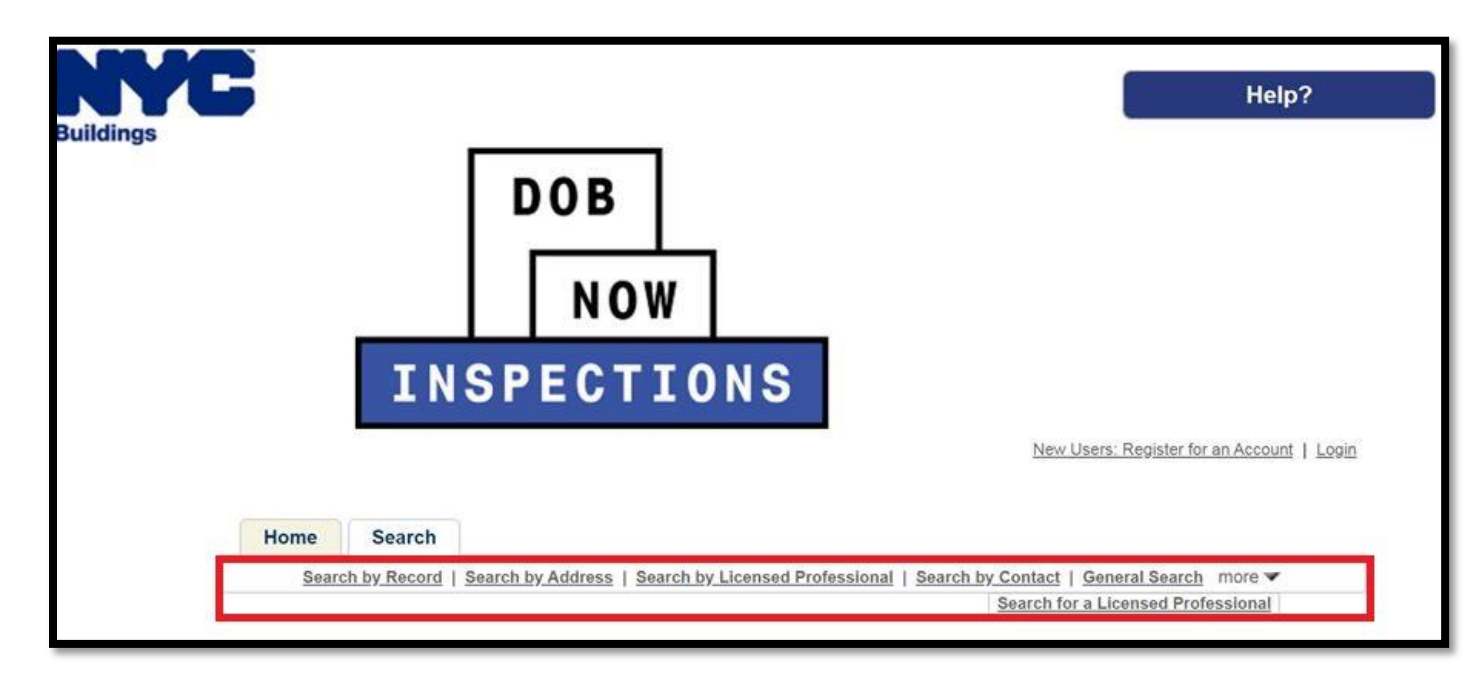

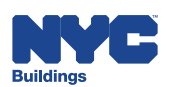

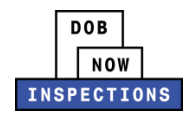

- Selecting a filter (listed below) in the search drop down menu to dictate the available search criteria field
  - Address Information
  - By Licensed Professional Information
  - Record Information
  - Contact
  - General Search

Please Note: The default search option is Search by Record Information.

### The search criteria fields depicted below are available when using the 'General Search' option.

|                                                                                                    |                           |                 | General Search                                                                                                    |
|----------------------------------------------------------------------------------------------------|---------------------------|-----------------|----------------------------------------------------------------------------------------------------|
|                                                                                                    |                           |                 | General Search                                                                                                    |
| Search for Records 1. Select the search type from                                                                             | the drop-down list above. |                 | Search by Address<br>Search by Licensed Professional Information<br>Search by Record Information<br>Search by Contact |
| 2. Enter information below to<br>• Address<br>• License Information<br>• BIN<br>• Record Information<br>• Contact Information | search for records.       |                 |                                                                                                    |
| Record Number:                                                                                                    | Record Type:              | 1227            |                                                                                                    |
|                                                                                                    | Select                    | ۲               |                                                                                                    |
| Start Date: (?)                                                                                                    | End Date: (?)             |                 |                                                                                                    |
| Name of Publicase                                                                                                    | Training and              |                 |                                                                                                    |
| maine of pusiness:                                                                                                    |                           |                 |                                                                                                    |
| First:                                                                                                    | Last:                     |                 | Contact Type:                                                                                                    |
|                                                                                                    |                           |                 | Select 🔻                                                                                                    |
| House # :                                                                                                    | Street Name:              | Apt/Condo<br>#: | (1)                                                                                                    |
|                                                                                                    |                           |                 |                                                                                                    |
| Cross Street 1:                                                                                                    | Cross Street 2:           |                 |                                                                                                    |
|                                                                                                    |                           |                 |                                                                                                    |
| City:                                                                                                    | State:                    | Zip:            |                                                                                                    |
|                                                                                                    |                           |                 |                                                                                                    |
| Borough:                                                                                                    | BIN:                      |                 |                                                                                                    |
|                                                                                                    |                           |                 |                                                                                                    |
| Country:                                                                                                    |                           |                 |                                                                                                    |
| Select                                                                                                    |                           |                 |                                                                                                    |
| License Type:                                                                                                    | License Number:           |                 |                                                                                                    |
| Select 🔻                                                                                                    |                           |                 |                                                                                                    |
|                                                                                                    |                           |                 |                                                                                                    |
|                                                                                                    |                           |                 |                                                                                                    |

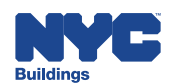

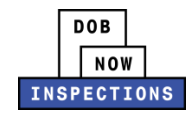

The search criteria fields depicted below are available when using the 'Search by Address' option.

| Search by Address |              |      |                 |   | Search by Address                                                                                                    |
|-------------------|--------------|------|-----------------|---|----------------------------------------------------------------------------------------------------|
|                   |              |      |                 | - | Conoral Search                                                                                                    |
|                   |              |      |                 | - | Search by Address                                                                                                    |
| House #:          | Street Name: | (?)  | Apt/Condo<br>#: | ? | Search by Licensed Professional Information<br>Search by Record Information                                                                                                    |
| City:             | State:       | Zip: |                 |   | have down as a discription of the base of the second second s |
|                   |              |      |                 |   |                                                                                                    |
| Samph Char        |              |      |                 |   |                                                                                                    |

The search criteria fields depicted below are available when using the 'Search by Licensed Professional Information' option.

| Search by    | Search by Licensed Professional Information |  |                              | Search by Licensed Professional Information |  |
|--------------|---------------------------------------------|--|------------------------------|---------------------------------------------|--|
|              |                                             |  |                              | General Search<br>Search by Address         |  |
| License Type | e                                           |  | * License Number:            | Search by Licensed Professional Information |  |
| Salart       |                                             |  | Search by Record Information |                                             |  |
|              |                                             |  |                              |                                             |  |
|              |                                             |  |                              |                                             |  |
|              |                                             |  |                              |                                             |  |

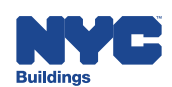

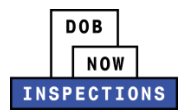

The search criteria fields depicted below are available when using the 'Search by Record Information' option.

| Search by Record Info                                               | rmation        | 4   | Search by Record Information                                                       |
|---------------------------------------------------------------------|----------------|-----|------------------------------------------------------------------------------------|
| Record Number:                                                      | Record Type:   | 0   | General Search<br>Search by Address<br>Search by Licensed Professional Information |
|                                                                     | Select         | · · | Search by Record Information                                                       |
|                                                                     |                |     | Search by Contact                                                                  |
| Select ¥                                                            |                |     |                                                                                    |
| Select V<br>Start Date: (?) End Dat                                 | ie: (?)        |     |                                                                                    |
| Select   Start Date:  (7) End Dat  11/20/2014  11/20/2014  11/20/20 | ie: (?)<br>019 |     |                                                                                    |
| Select V<br>Start Date: (?) End Dat<br>11/20/2014 11/20/20          | e: (?)<br>019  |     |                                                                                    |
| Select V<br>Start Date: (?) End Dat<br>11/20/2014 11/20/20          | e: (3)<br>019  |     |                                                                                    |

The search criteria fields depicted below are available when using the 'Search by Contact' option.

| Contact Type: First: Middle: Last: Search by Address<br>Search by Address<br>Search by Record Information<br>Search by Contact<br>Search by Contact<br>Search by Contact                                                                                                    | Search by Contact         |        |         |       | Search by Contact                                                                                                  |
|----------------------------------------------------------------------------------------------------|---------------------------|--------|---------|-------|----------------------------------------------------------------------------------------------------|
| select • • • • • • • • • • • • • • • • • •                                                                                                    | Contact Type:             | First: | Middle: | Last: | General Search<br>Search by Address<br>Search by Licensed Professional Information<br>Search by Record Information |
| Address Line 2:         City:         State:         Zip Code:         Phone 1:       Mobile:         Phone 1:       Mobile:         Phone 1:       Mobile:         Business Name 2:       Phone 1:                                                                                                    | select<br>Address Line 1: | •      |         |       | Search by Contact                                                                                                  |
| Address Line 2:                                                                                                    |                           |        |         |       |                                                                                                    |
| City:<br>State:<br>Zip Code:<br>Phone 1: Mobile:<br>Phone 1: Mobile:<br>Business Name 2:                                                                                                    | Address Line 2:           |        |         |       |                                                                                                    |
| State:<br>                                                                                                    | C14                       |        |         |       |                                                                                                    |
| State:<br>Zip Code:<br>Phone 1: Mobile:<br>Phone 1: Mobile:<br>Phone 1: Mobile:<br>Business Name 2:                                                                                                    | .ny:                      |        |         |       |                                                                                                    |
| Zip Code:<br>Phone 1: Mobile:<br>Phone 1: Mobile:<br>Phone 1: Phone 1: Phone 1: Phone Phone Phon | State:                    | e<br>- |         |       |                                                                                                    |
| Zip Code:<br>Phone 1: Mobile:<br>Phone 1: Mobile:<br>Phone 1: Mobile:<br>Phone 1: Mobile:<br>Phone 2: Phone 2: P                           |                           | 1      |         |       |                                                                                                    |
| Phone 1: Mobile:<br>Mail:<br>Bausiness Name 2:                                                                                                    | Zip Code:                 |        |         |       |                                                                                                    |
| a-Mail:<br>Business Name 2:                                                                                                    | Phone 1: Mo               | bile:  |         |       |                                                                                                    |
| e-Mail:<br>Business Name 2:                                                                                                    |                           |        |         |       |                                                                                                    |
| Business Name 2:                                                                                                    | e-Mail:                   |        |         |       |                                                                                                    |
| Business Name 2:                                                                                                    |                           |        |         |       |                                                                                                    |
|                                                                                                    | Business Name 2:          | 1      |         |       |                                                                                                    |
|                                                                                                    |                           |        |         |       |                                                                                                    |
|                                                                                                    | C                         |        |         |       |                                                                                                    |

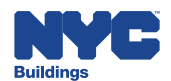

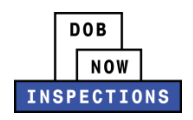

Enter information into the search criteria fields and click Search. If you completed the
account registration steps as described in the <u>Account Registration and Management</u> User
Manual, and you are logged in, you can click the box to enter a checkmark next to 'Search
My Records Only' to narrow the search to only your Records.

Searching Tips:

- If available, use the Record Number when searching. It is the simplest way to find the correct results. A unique Record Number is associated with each type of Record, including: Jobs, BPP Jobs, Place of Assembly, Permits, Devices, Notices, Work, Applications, Certifications, Sign Off Requests & Gas Authorization Requests.
- The Search by Record Information page will default to search Records opened within the past 5 years. When searching for a Record opened more than 5 years ago, enter a different date in the in the Start Date field.
- Adding information to more than one field narrows the results.
  - When multiple fields are used to search, the results displayed match *all* criteria entered.
- Use the % sign as a wildcard.

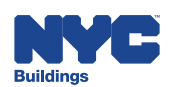

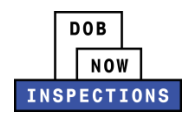

4. Results will populate in the table below the search criteria fields. Click the **ID Number** of the Record you wish to view.

| 401028847014            |                      | Select      |            |              |               |        |         |
|-------------------------|----------------------|-------------|------------|--------------|---------------|--------|---------|
| 40102004/01AL           |                      |             |            |              |               |        |         |
| Start Date: (?)         |                      | End Date: ( | 3          |              |               |        |         |
| 12/16/2014              |                      | 12/16/2019  |            |              |               |        |         |
| Name of Business:       |                      |             |            |              |               |        |         |
|                         |                      |             |            |              |               |        |         |
| First:                  | Last:                |             |            |              | Contact Type: |        |         |
|                         |                      |             |            |              | Select        |        |         |
| House #:                | Street N             | lame:       | ?          | Apt/Condo #: | 3             |        |         |
|                         |                      |             |            |              |               |        |         |
| Cross Street 1:         | Cross S              | treet 2:    |            |              |               |        |         |
|                         |                      |             |            |              |               |        |         |
| City:                   | State:               |             |            | Zip:         |               |        |         |
|                         |                      |             |            |              |               |        |         |
| Borough:                | BIN:                 |             |            |              |               |        |         |
|                         |                      |             |            |              |               |        |         |
| Country:                |                      |             |            |              |               |        |         |
| Select                  |                      | -           |            |              |               |        |         |
| License Type:           | License              | Number:     |            |              |               |        |         |
| Select                  |                      |             |            |              |               |        |         |
|                         |                      |             |            |              |               |        |         |
|                         |                      |             |            |              |               |        |         |
| Search Clear            |                      |             |            |              |               |        |         |
| 1 Record results ma     | tching your search   | h results   |            |              |               |        |         |
| Click any of the seculi | ta balaw ta viaw ma  | ra dataila  |            |              |               |        |         |
| Glick any of the result | .s below to view ino | e uerans.   |            |              |               |        |         |
| Showing 1 1 of 1        |                      |             |            |              |               |        |         |
|                         |                      |             | -          |              | -             | 14     | Related |
| I IU Number             | Record Type          | Addres      | <u>s</u>   |              | Status        | Action | Records |
| 40102884701AL           | AL-1 Permit          | 280BROA     | ADWA'<br>7 | Y Manhattan  | Issued        |        | 0       |
|                         |                      |             |            |              |               |        |         |

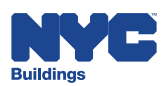

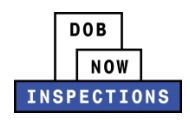

#### 5. The Location Information section contains the:

• Address on the Record

### **Location Information**

Record 18500847601AL: AL-1 Permit Location Information 280 BROADWAY Manhattan NY 10007

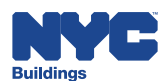

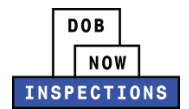

#### **Record Details**

| Search by Record   Search by Addr                                                                                                    | ess   Search by Licensed Professional   Search by Contact   General Search more 🛩                                                                                                    |
|----------------------------------------------------------------------------------------------------|----------------------------------------------------------------------------------------------------|
| Record M00002811I1SF: <u>Click here for</u><br>Supported Scaffold Permit                                                                                                    | more information                                                                                                    |
| Location Information                                                                                                    |                                                                                                    |
| 280 BROADWAY Manhattan NY 10007                                                                                                    |                                                                                                    |
| Record Details                                                                                                    |                                                                                                    |
| For more information, select More Details b                                                                                                    | ielow.                                                                                                    |
| Manage delegates (add a delegate to     Provide Buildings with advance notice     Upload inspection results from an adv     Submit certifications     Request gas authorization     Submit plumbing work type sign off r     Request plumbing sign off for Final TC     Request electrical sign off for Final CC Licensed Professionals must be linked to the application must be the same as your DOB N | perform certain actions on your behalf)<br>( plumbing) for certified inspections<br>vance notice inspection (Plumbing)<br>equest and work type sign off request withdrawal<br>CO and Final CO<br>O<br>ir records in order to see the <b>Actions</b> button. <u>For owners</u> , the email address in the<br>IOW: Inspections account. |
| Licensed Professional:<br>MRC TEST<br>GC<br>MRC LLC<br>NYC, NY, 10007<br>Business Phone:<br>General Contractor                                                                                                    | Job Description:<br>FAB4 Data Dictionary Validation Test Data                                                                                                    |
| View Additional Licensed Declaration                                                                                                    |                                                                                                    |

The Record Details section contains the:

- Licensed Professional(s) Information
- Job Description
- Related Contacts
- Application Information (Record-specific details)
- Application Information Table (Record-specific details)
- Property Information (BIN)
- Actions button
  - The Actions button provides the option to Certify an Objection, manage Delegates, and request Sign Off and other authorizations depending on the Record Type and user type (either Owner or LP or both).

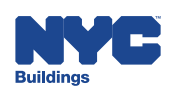

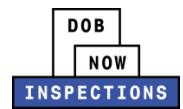

#### **Inspections**

| ✓ Inspections                                                                                                    |
|----------------------------------------------------------------------------------------------------|
| Only logged in users who are associated to this record will see a <b>Request an Inspection</b> link (if an inspection is required and has not already been scheduled). Logged in users can also click the <b>Actions</b> link to the right of an inspection to view details or cancel upcoming inspections. |
| Licensed Professionals must be linked to their records in order to see the <b>Request an Inspection</b> link. For owners, the email address in the application must be the same as your DOB NOW: Inspections account.                                                                                       |
| Upcoming Inspections:                                                                                                    |
| Request an Inspection                                                                                                    |
| You have not added any inspections.<br>Click the link above to schedule or request one.                                                                                                    |
| Completed Inspections:                                                                                                    |
| There are no completed inspections on this record.                                                                                                    |
| he Inspections section contains:                                                                                                    |

The inspections section contains:

- Upcoming Inspections
- Request an Inspection link (for Owners, LPs, and their Delegates only)
- Completed Inspections

Click the **Arrow** next to the Actions menu and Click **View Details** in the Actions menu to open a small window containing Status, Status History, and Details for the Inspection.

| ✓ Inspections                                                                                                    |                                                                                                    |
|----------------------------------------------------------------------------------------------------|----------------------------------------------------------------------------------------------------|
| Only logged in users who are associated to this record will see a<br>already been scheduled). Logged in users can also click the Act<br>inspections. | Request an Inspection link (if an inspection is required and has not tions link to the right of an inspection to view details or cancel upcoming |
| Licensed Professionals must be linked to their records in order t<br>the application must be the same as your DOB NOW: Inspection                    | o see the <b>Request an Inspection</b> link. For owners, the email address in as account.                                                        |
| Upcoming Inspections: (1)                                                                                                    |                                                                                                    |
| Request an Inspection                                                                                                    |                                                                                                    |
| Scheduled Boiler/Burner Wiring - 1-3 Units (4560)                                                                                                    | Actions View Details                                                                                                    |
| Completed Inspections:                                                                                                    |                                                                                                    |
| There are no completed inspections on this record.                                                                                                   |                                                                                                    |
|                                                                                                    |                                                                                                    |

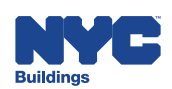

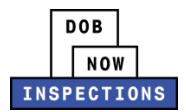

#### The View Details menu screen:

|                                                                 |                                                                                                    |                                                                            |                         | Print |
|-----------------------------------------------------------------|----------------------------------------------------------------------------------------------------|----------------------------------------------------------------------------|-------------------------|-------|
| Status                                                          |                                                                                                    | Details                                                                    |                         |       |
| Pending<br>TBD<br>Estimated Ar                                  | rival Time: TBD                                                                                                    | <b>Record</b><br>40102884701AL<br>AL-1 Permit                              |                         |       |
| Last updated<br>TBD                                             |                                                                                                    |                                                                            |                         |       |
| 6///2019 11:21<br>View Status                                   | AM<br>History                                                                                                    |                                                                            |                         |       |
| View Status<br>Status Hi                                        | AM<br>History<br>Story                                                                                                 |                                                                            |                         |       |
| Status Hi<br>Showing 1-4 of                                     | AM<br>History<br>story                                                                                                 |                                                                            |                         |       |
| Status<br>Status                                                | AM<br>History<br>Story<br>of 4<br>Status Date/Time                                                                     | Update Time                                                                | Result Comments         |       |
| Status Hi<br>Showing 1-4 of<br>Status<br>Pass-Final             | AM<br>History<br>Story<br>of 4<br>Status Date/Time<br>6/7/2019 10:06 AM                                                | Update Time<br>6/7/2019 11:20 AM                                           | Result Comments         |       |
| Status Hi<br>Showing 1-4 o<br>Status<br>Pass-Final<br>Scheduled | AM<br>History<br>story<br>of 4<br>Status Date/Time<br>6/7/2019 10:06 AM<br>6/7/2019 9:00 AM                            | Update Time<br>6/7/2019 11:20 AM<br>6/7/2019 11:20 AM                      | Result Comments<br>test |       |
| Status Hi<br>Showing 1-4 o<br>Status<br>Pass-Final<br>Scheduled | AM<br>History<br>story<br>of 4<br><u>Status Date/Time</u><br>6/7/2019 10:06 AM<br>6/7/2019 9:00 AM<br>6/7/2019 9:00 AM | Update Time<br>6/7/2019 11:20 AM<br>6/7/2019 11:20 AM<br>6/7/2019 11:20 AM | Result Comments<br>test |       |

#### Attachments

Click the **Arrow** next to the Attachments section title to expand it.

| Only logged in users can click the Upload Atta        | chment l       | outton to upload a                  | additiona   | l or supportin | g attachments | for this re | cord. Use               |
|-------------------------------------------------------|----------------|-------------------------------------|-------------|----------------|---------------|-------------|-------------------------|
| the Actions button in the Record Details section      | on above       | to <u>certify objecti</u>           | ons.        |                |               |             |                         |
| Click the Actions link in the Action column belo      | w to view      | / attachment deta                   | ails for th | is record.     |               |             |                         |
|                                                       |                |                                     |             |                |               |             |                         |
| Name                                                  | Entity<br>Type | Туре                                | Size        | Description    | Upload Date   | Action      | Entity                  |
| nspection Scheduled for DOB,Repres1559920815245.eml   | Record         | External<br>Communications          | 2.69 KB     |                | 06/07/2019    | Actions V   | Stand Pipe<br>M00371368 |
| Inspection Result for DOB, Represent1559920856696.eml | Record         | External<br>Communications          | 3.10 KB     |                | 06/07/2019    | Actions V   | Stand Pipe<br>M00371368 |
| Inspection Report 20190607 112102 0900303980fd1b03.pd | fRecord        | Inspection Result<br>Report - FINAL | 20.15 KB    |                | 06/07/2019    | Actions V   | Stand Pipe<br>M00371368 |
| Test.docx                                             | Record         | LMP/FSC/OB<br>License Seal          | 11.09 KB    |                | 06/07/2019    | Actions V   | Stand Pipe<br>M00371368 |
| (                                                     |                |                                     |             |                |               |             | >                       |

The Attachments section contains:

- System generated communications (i.e., emails from DOB NOW: Inspections)
- Documents uploaded by the Owner, LP, and their Delegates
- Inspection Reports, including the Application Withdrawal Inspection Report
- Cards (ex: 16A Card, Boiler Card, Elevator Card, Freight and Sidewalk Elevator Card, etc.)

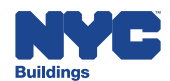

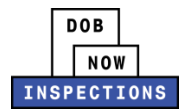

Please Note: Users not associated to the Record will not see attachments.

| <ul> <li>Only loc</li> </ul>  | ned in users can    |                                 |                                       |                                                             |                        |                |            |
|-------------------------------|---------------------|---------------------------------|---------------------------------------|-------------------------------------------------------------|------------------------|----------------|------------|
| the Act                       | ions button in the  | click the Uploa<br>Record Detai | d Attachment bu<br>Is section above t | utton to upload additional<br>to <u>certify objections.</u> | or supporting attachme | nts for this i | record. Us |
| <ul> <li>Click the</li> </ul> | e Actions link in t | he Action colun                 | nn below to view a                    | attachment details for this                                 | record.                |                |            |
| lame                          | Entity Type         | Туре                            | Size                                  | Description                                                 | Upload Date            | Action         | Entity     |

#### **Related Records**

Click the **Arrow** next to the Related Records section title to expand it. To open a specific Related Record, click **View**.

| Click on the arrow in the ID Number colur                                                                                                    | nn to expand.                                                                         |                  |                                                                   |                                    |
|----------------------------------------------------------------------------------------------------|---------------------------------------------------------------------------------------|------------------|-------------------------------------------------------------------|------------------------------------|
| Click on the <b>View</b> link in the View column                                                                                              | below to review related records.                                                      |                  |                                                                   |                                    |
|                                                                                                    |                                                                                       |                  |                                                                   |                                    |
| View Entire Tree »                                                                                                    | Record Type                                                                           | Application Name | Open Date                                                         | View                               |
| View Entire Tree » ID Number                                                                                                    | Record Type<br>Job Record                                                             | Application Name | Open Date<br>05/22/2019                                           | View<br>View                       |
| View Entire Tree »  D Number  M00371368  M0037136811EWSP                                                                                      | Record Type<br>Job Record<br>Sprinkler Permit                                         | Application Name | <b>Open Date</b><br>05/22/2019<br>05/22/2019                      | View<br>View                       |
| View Entire Tree »           ID Number           ▼Ξ         M00371368           Ξ         M0037136811EWSP           Ξ         M0037136811EWSP | Record Type<br>Job Record<br>Sprinkler Permit<br>Stand Pipe Permit                    | Application Name | Open Date<br>05/22/2019<br>05/22/2019<br>05/22/2019               | View<br>View<br>View               |
| View Entire Tree »  ID Number  ID Number  IM00371368  IM0037136811EWSP IM0037136811EWSD  IM0037136811PL                                       | Record Type<br>Job Record<br>Sprinkler Permit<br>Stand Pipe Permit<br>Plumbing Permit | Application Name | Open Date<br>05/22/2019<br>05/22/2019<br>05/22/2019<br>05/22/2019 | View<br><u>View</u><br><u>View</u> |

The Related Records section contains:

- Certifications associated with this Record
- Delegates that have been added to or removed from the Record.

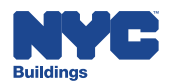

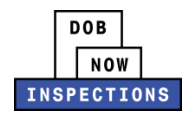

### Searching for DOB NOW: Build Jobs

This section will outline how to search for a job and a permit that was submitted and approved in DOB NOW: *Build*.

### DOB NOW: Build Job Number

1. From the DOB NOW: *Inspections* homepage, search for Records by clicking on the **Search tab**.

| DOB         NOW         INSPECTIONS         Logged in as: Tiffany                                                                                                    |
|----------------------------------------------------------------------------------------------------|
| Welcome Tiffany Click the Search tab to see your associated records. You can also take the following actions:     Search by record     Search by address     Search by of for a licensed professional     Search by contact     Specialized tasks: link your PIN, delegate record access or upload DVI inspections |
| PVI Inspections         Once you locate your record you can:         • View inspection results         • Request an inspection         • Self-certify jobs or advance notices         • Request gas authorization         • Request plumbing work type sign-off         • Upload documents                         |

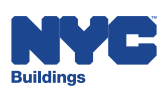

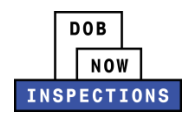

 Enter the eight digit DOB NOW: *Build* Job Number into the search criteria fields and click Search. The DOB NOW: *Build* Job Number is represented by an eight digit number with a letter at the front. The letter represents the borough that the job is filed in (M = Manhattan, B = Brooklyn, Q = Queens, S = Staten Island, X = Bronx).

| Search by Record Inform                                                                                                  | nation       | Search by Record Information |
|----------------------------------------------------------------------------------------------------|--------------|------------------------------|
| * Record Number:<br>M00371368                                                                                            | Record Type: | ¥                            |
| Record Status:        Select         ▼         Start Date:          ⓐ End Date:          12/23/2014          Ⅲ 12/23/201 | <b>3</b>     |                              |
| Search                                                                                                    |              |                              |

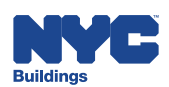

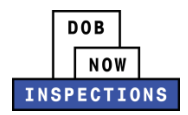

3. Results will populate in the table below the search criteria fields. Click the **ID Number** of the Record you wish to view.

| Record Number:                                                                                                    | Record Type:                                                                                         |                                                                              |                                  |                                                     |        |                                   |
|----------------------------------------------------------------------------------------------------|----------------------------------------------------------------------------------------------------|------------------------------------------------------------------------------|----------------------------------|-----------------------------------------------------|--------|-----------------------------------|
| M00371368                                                                                                    | Select                                                                                               |                                                                              | ~                                |                                                     |        |                                   |
| Record Status:                                                                                                    |                                                                                                    |                                                                              |                                  |                                                     |        |                                   |
| Start Date: (?) End D                                                                                                    | ate: 🕐                                                                                               |                                                                              |                                  |                                                     |        |                                   |
|                                                                                                    |                                                                                                    |                                                                              |                                  |                                                     |        |                                   |
| Search Clear<br>Record results matchi<br>Click any of the results be<br>howing 1-4 of 4   Add to d                                                                                                    | ng your search results<br>low to view more details.<br>ollection                                     |                                                                              |                                  |                                                     |        |                                   |
| Search Clear<br>Record results matching<br>Click any of the results be<br>howing 1-4 of 4   Add to a<br>Open Date ID Number                                                                                                    | ng your search results<br>low to view more details.<br>ollection<br><u>Record Type</u>               | Address                                                                      |                                  | <u>Status</u>                                       | Action | Related<br>Records                |
| Search Clear<br>Record results matching<br>Click any of the results be<br>howing 1-4 of 4   Add to on<br>Open Date ID Number<br>05/22/2019 M00371368                                                                                                    | ng your search results<br>low to view more details.<br>ollection<br><u>Record Type</u><br>Job Record | Address<br>1 BOGUS LANE Manhattan                                            | NY 10004                         | <u>Status</u><br>Permit-Entire                      | Action | Related<br>Records<br>3           |
| Search Clear<br>Record results matching<br>Clear<br>Record results matching<br>Clear<br>Clear<br>C | Iow to view more details.                                                                            | Address<br>1 BOGUS LANE Manhattan<br>1 BOGUS LANE Manhattan                  | NY 10004<br>NY 10004             | <u>Status</u><br>Permit-Entire<br>Signed Off        | Action | Related<br>Records<br>3<br>4      |
| Search         Clear           Record results matching         Click any of the results be           Click any of the results be         Click any of the results be           Chowing 1-4 of 4   Add to of         Click any of the results be           Open Date         ID Number           05/22/2019         M00371368           05/22/2019         M00371368           05/22/2019         M00371368                                                                                                    | Iow to view more details.                                                                            | Address 1 BOGUS LANE Manhattan 1 BOGUS LANE Manhattan 1 BOGUS LANE Manhattan | NY 10004<br>NY 10004<br>NY 10004 | Status<br>Permit-Entire<br>Signed Off<br>Signed Off | Action | Related<br>Records<br>3<br>4<br>4 |

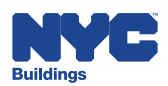

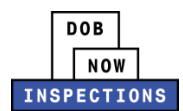

### 4. The Record page will open to display the details for that specific record.

| Job Necord                                                                                                    |                                                                                                    |                                                                                                    |
|----------------------------------------------------------------------------------------------------|----------------------------------------------------------------------------------------------------|----------------------------------------------------------------------------------------------------|
| Location Information                                                                                                    |                                                                                                    |                                                                                                    |
| 1 BOGUS LANE Manhattan                                                                                                    | NY 10001                                                                                                    |                                                                                                    |
| Record Details                                                                                                    |                                                                                                    |                                                                                                    |
| For more information, select More D                                                                                                    | Details below.                                                                                                    |                                                                                                    |
| Logged in users may see an Actions                                                                                                    | s button. Select this button to:                                                                                                    |                                                                                                    |
| <ul> <li>Certify an objection</li> </ul>                                                                                                    |                                                                                                    |                                                                                                    |
| <ul> <li>Manage delegates (add a del</li> </ul>                                                                                                    | egate to perform certain actions on your behal                                                                                                    | Ð                                                                                                    |
| <ul> <li>Provide Buildings with advantage</li> </ul>                                                                                                    | ce notice (plumbing) for certified inspections                                                                                                    |                                                                                                    |
| <ul> <li>Upload inspection results from</li> </ul>                                                                                                    | n an advance notice inspection (Plumbing)                                                                                                    |                                                                                                    |
| <ul> <li>Submit certifications</li> <li>Request das authorization</li> </ul>                                                                                                    |                                                                                                    |                                                                                                    |
| <ul> <li>Submit plumbing work types</li> </ul>                                                                                                    | ion off request and work type sign off request                                                                                                    | withdrawal                                                                                                    |
| <ul> <li>Bequest plumbing sign off for</li> </ul>                                                                                                    | Final TCO and Final CO                                                                                                    |                                                                                                    |
| <ul> <li>Request electrical sign off for</li> </ul>                                                                                                    | Final CO                                                                                                    |                                                                                                    |
| licensed Professionals must be <u>linke</u><br>application must be the same as you                                                                                                    | d to their records in order to see the Actions in<br>Ir DOB NOW: Inspections account.                                                                                                    | button. For owners, the email address in the                                                                                                    |
| Licensed Professional:                                                                                                    | Job Description                                                                                                    |                                                                                                    |
| JOE ADAM                                                                                                    | sdfsdf                                                                                                    |                                                                                                    |
| JA LLC                                                                                                    |                                                                                                    |                                                                                                    |
| JA LLC                                                                                                    |                                                                                                    |                                                                                                    |
| JERSEY CITY, NJ, 00000                                                                                                    |                                                                                                    |                                                                                                    |
| Business Phone:                                                                                                    |                                                                                                    |                                                                                                    |
|                                                                                                    |                                                                                                    |                                                                                                    |
|                                                                                                    |                                                                                                    |                                                                                                    |
| ✓ Inspections                                                                                                    |                                                                                                    |                                                                                                    |
| ✓ Inspections Only logged in users who are associal already been scheduled). Logged in nspections.                                                                                                    | ated to this record will see a <b>Request an Insp</b><br>users can also click the <b>Actions</b> link to the rig                                                                                                    | ection link (if an inspection is required and has not<br>ht of an inspection to view details or cancel upcoming                                                                                                    |
| ✓ Inspections Only logged in users who are associal already been scheduled). Logged in nspections. Licensed Professionals must be linke the application must be the same as                                                                                                    | ated to this record will see a <b>Request an Insp</b><br>users can also click the <b>Actions</b> link to the rig<br><u>d to their records</u> in order to see the <b>Request</b><br>your DOB NOW: <i>Inspections</i> account.                                                                                                    | ection link (if an inspection is required and has not<br>ht of an inspection to view details or cancel upcoming<br>an Inspection link. <u>For owners</u> , the email address in                                                 |
| ✓ Inspections<br>Only logged in users who are associa<br>already been scheduled). Logged in<br>inspections.<br>Licensed Professionals must be <u>linke</u><br>the application must be the same as<br>Upcoming Inspections:                                                                                                    | ated to this record will see a <b>Request an Insp</b><br>users can also click the <b>Actions</b> link to the rig<br><u>d to their records</u> in order to see the <b>Request</b><br>your DOB NOW: <i>Inspections</i> account.                                                                                                    | ection link (if an inspection is required and has not<br>ht of an inspection to view details or cancel upcoming<br>an Inspection link. <u>For owners</u> , the email address in                                                 |
| ✓ Inspections<br>Only logged in users who are associal<br>laready been scheduled). Logged in<br>inspections.<br>Licensed Professionals must be <u>linke</u><br>the application must be the same as<br>Upcoming Inspections:<br>You have not added any inspections.                                                                                                    | ated to this record will see a <b>Request an Insp</b><br>users can also click the <b>Actions</b> link to the rig<br>d to their records in order to see the <b>Request</b><br>your DOB NOW: Inspections account.                                                                                                    | ection link (if an inspection is required and has not<br>ht of an inspection to view details or cancel upcoming<br>an Inspection link. <u>For owners</u> , the email address in                                                 |
| ✓ Inspections<br>Only logged in users who are associal<br>already been scheduled). Logged in<br>nspections.<br>Licensed Professionals must be linke<br>the application must be the same as<br>Upcoming Inspections:<br>You have not added any inspections.<br>Click the link above to schedule or n                                                                                                    | ated to this record will see a <b>Request an Insp</b><br>users can also click the <b>Actions</b> link to the rig<br>d to their records in order to see the <b>Request</b><br>your DOB NOW: <i>Inspections</i> account.<br>equest one.                                                                                                    | ection link (if an inspection is required and has not<br>that of an inspection to view details or cancel upcoming<br>an Inspection link. <u>For owners</u> , the email address in                                               |
| ✓ Inspections<br>Only logged in users who are associal<br>already been scheduled). Logged in<br>nspections.<br>Licensed Professionals must be linke<br>the application must be the same as<br>Upcoming Inspections:<br>You have not added any inspections.<br>Click the link above to schedule or no<br>Completed Inspections:                                                                                                    | ated to this record will see a <b>Request an Insp</b><br>users can also click the <b>Actions</b> link to the rig<br><u>d to their records</u> in order to see the <b>Request</b><br>your DOB NOW: <i>Inspections</i> account.                                                                                                    | ection link (if an inspection is required and has not<br>ht of an inspection to view details or cancel upcoming<br>an Inspection link. <u>For owners</u> , the email address in                                                 |
| ✓ Inspections<br>Only logged in users who are associal<br>already been scheduled). Logged in<br>nspections.<br>Licensed Professionals must be linke<br>the application must be the same as<br>Upcoming Inspections:<br>You have not added any inspections.<br>Click the link above to schedule or no<br>Completed Inspections:<br>There are no completed inspections                                                                                                    | ated to this record will see a <b>Request an Insp</b><br>users can also click the <b>Actions</b> link to the rig<br><u>d to their records</u> in order to see the <b>Request</b><br>your DOB NOW: Inspections account.<br>equest one.                                                                                                    | ection link (if an inspection is required and has not<br>ht of an inspection to view details or cancel upcoming<br>an Inspection link. <u>For owners</u> , the email address in                                                 |
| Inspections Only logged in users who are associal already been scheduled). Logged in inspections. Licensed Professionals must be linke the application must be the same as Upcoming Inspections: You have not added any inspections. Click the link above to schedule or no Completed Inspections: There are no completed inspections. Attachments                                                                                                    | ated to this record will see a <b>Request an Insp</b><br>users can also click the <b>Actions</b> link to the rig<br><u>d to their records</u> in order to see the <b>Request</b><br>your DOB NOW: <i>Inspections</i> account.<br>equest one.                                                                                                    | ection link (if an inspection is required and has not<br>th of an inspection to view details or cancel upcoming<br>an Inspection link. <u>For owners</u> , the email address in                                                 |
| <ul> <li>Inspections</li> <li>Only logged in users who are associal already been scheduled). Logged in inspections.</li> <li>Licensed Professionals must be linke the application must be the same as</li> <li>Upcoming Inspections:</li> <li>You have not added any inspections.</li> <li>Click the link above to schedule or not added any inspections.</li> <li>Completed Inspections:</li> <li>There are no completed inspections</li> <li>Attachments</li> </ul>                                                                                                    | ated to this record will see a <b>Request an Insp</b><br>users can also click the <b>Actions</b> link to the rig<br>d to their records in order to see the <b>Request</b><br>your DOB NOW: <i>Inspections</i> account.<br>equest one.                                                                                                    | ection link (if an inspection is required and has not<br>ht of an inspection to view details or cancel upcoming<br>an Inspection link. <u>For owners</u> , the email address in                                                 |
| Inspections Inspections Inspections Inspections. Idensed Professionals must be linke the application must be the same as Inspections: You have not added any inspections: You have not added any inspections Click the link above to schedule or n Completed Inspections: There are no completed inspections Attachments Related Records                                                                                                    | ated to this record will see a <b>Request an Insp</b><br>users can also click the <b>Actions</b> link to the rig<br><u>d to their records</u> in order to see the <b>Request</b><br>your DOB NOW: <i>Inspections</i> account.<br>equest one.<br>on this record.                                                                                           | ection link (if an inspection is required and has not<br>ht of an inspection to view details or cancel upcoming<br>an Inspection link. For owners, the email address in                                                         |
| Inspections Inly logged in users who are associal aready been scheduled). Logged in nspections. Licensed Professionals must be linke the application must be the same as Upcoming Inspections: You have not added any inspections: Completed Inspections: There are no completed inspections Attachments Related Records Click on the arrow in the ID Number of the same are on the second second  | ated to this record will see a <b>Request an Insp</b><br>users can also click the <b>Actions</b> link to the rig<br><u>d to their records</u> in order to see the <b>Request</b><br>your DOB NOW: <i>Inspections</i> account.<br>equest one.<br>on this record.                                                                                           | ection link (if an inspection is required and has not<br>ht of an inspection to view details or cancel upcoming<br>an Inspection link. <u>For owners</u> , the email address in                                                 |
| Inspections Inly logged in users who are associal analy been scheduled). Logged in nspections. Idensed Professionals must be linke the application must be the same as Incoming Inspections: Include the link above to schedule or no Completed Inspections: There are no completed inspections Attachments Related Records Click on the arrow in the ID Number of Click on the View link in the View columns                                                                                                    | ated to this record will see a <b>Request an Insp</b><br>users can also click the <b>Actions</b> link to the rig<br>d to their records in order to see the <b>Request</b><br>your DOB NOW: <i>Inspections</i> account.<br>equest one.<br>on this record.                                                                                                  | ection link (if an inspection is required and has not<br>ht of an inspection to view details or cancel upcoming<br>an Inspection link. For owners, the email address in                                                         |
| Inspections Inspections Inspections Inspections Icensed Professionals must be linke the application must be the same as Icensed Professionals must be the same as Icensed Professionals must be the same as Icensed Inspections: Icensed Inspections: Icensed Inspectations: Icensed Inspectations: Icensed Icensed Icense | ated to this record will see a <b>Request an Insp</b><br>users can also click the <b>Actions</b> link to the rig<br>d to their records in order to see the <b>Request</b><br>your DOB NOW: Inspections account.                                                                                                    | ection link (if an inspection is required and has not<br>ht of an inspection to view details or cancel upcoming<br>an Inspection link. <u>For owners</u> , the email address in                                                 |
| Inspections Inly logged in users who are associal aready been scheduled). Logged in nspections. Licensed Professionals must be linke the application must be the same as Upcoming Inspections: You have not added any inspections: Completed Inspections: There are no completed inspections Attachments Related Records Click on the arrow in the ID Number of Click on the View link in the View col View Entire Tree » Number                                                                                                    | ated to this record will see a <b>Request an Insp</b><br>users can also click the <b>Actions</b> link to the rig<br>d to their records in order to see the <b>Request</b><br>your DOB NOW: <i>Inspections</i> account.                                                                                                    | ection link (if an inspection is required and has not<br>the of an inspection to view details or cancel upcoming<br>an Inspection link. For owners, the email address in<br>an Inspection link. Application Name Open Date View |
| Inspections Only logged in users who are associal aready been scheduled). Logged in inspections. Licensed Professionals must be linke the application must be the same as Upcoming Inspections: You have not added any inspections: Completed Inspections: Completed Inspections: There are no completed inspections Attachments Attachments Attachments Click on the arrow in the ID Number of Click on the Arrow in the ID Number of Click on the View link in the View coll View Entire Tree * Number * Elements                                                                                                    | ated to this record will see a <b>Request an Insp</b><br>users can also click the <b>Actions</b> link to the rig<br>d to their records in order to see the <b>Request</b><br>your DOB NOW: <i>Inspections</i> account.<br>equest one.<br>on this record.                                                                                                  | Application Name Open Date View 05/22/2019                                                                                                    |
| Inspections Only logged in users who are associal ready been scheduled). Logged in inspections. Licensed Professionals must be linke the application must be the same as Upcoming Inspections: You have not added any inspections. Click the link above to schedule or not added any inspections. Completed Inspections: There are no completed inspections Completed Inspections: Characteristic and the same as Click on the arrow in the ID Number of Click on the view link in the View coll View Entire Tree > 10 Domaine Time Provide Time Provide Time Provide Time Provide Time Provided Time Provided Time Prov                                                                                        | ated to this record will see a <b>Request an Insp</b> users can also click the <b>Actions</b> link to the rig d to their records in order to see the <b>Request</b> your DOB NOW: Inspections account. equest one. on this record. column to expand. umn below to review related records. <b>Record Type</b> Job Record Plumbing Permit Stand Pice Permit | Application Name Open Date View 05/22/2019                                                                                                    |

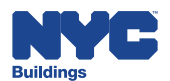

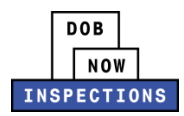

## DOB NOW: Build Permit Number

1. From the DOB NOW: *Inspections* homepage, search for Records by clicking on the -Search tab.

| Home Search                                                                                                    | DOB         NOW         INSPECTIONS         Logged in ss: Tiffany          |
|----------------------------------------------------------------------------------------------------|----------------------------------------------------------------------------|
| Welcome Tiffany                                                                                                    |                                                                            |
| Click the Search tab<br>also take the following                                                                                        | to see your associated records. You can<br>1g actions:                     |
| <ul> <li>Search by record</li> </ul>                                                                                                   |                                                                            |
| <ul> <li>Search by addres</li> </ul>                                                                                                   | S                                                                          |
| <ul> <li>Search by or for a</li> </ul>                                                                                                 | a licensed protessional                                                    |
| <ul> <li>Search by contac</li> <li>Specialized tasks</li> </ul>                                                                        | L                                                                          |
| PVT inspections                                                                                                    | Time your ran, delegate record access of upload                            |
|                                                                                                    | record you can:                                                            |
| Once you locate your                                                                                                    |                                                                            |
| • View inspection r                                                                                                    | esults                                                                     |
| • View inspection r<br>• Request an inspe                                                                                              | esults<br>ction                                                            |
| • View inspection r<br>• Request an inspe<br>• Self-certify jobs of                                                                    | esults<br>ction<br>rr advance notices                                      |
| Once you locate your<br>• View inspection r<br>• Request an inspe<br>• Self-certify jobs o<br>• Request gas auth                       | esults<br>ction<br>rr advance notices<br>orization                         |
| Once you locate your<br>• View inspection r<br>• Request an inspe<br>• Self-certify jobs c<br>• Request gas auth<br>• Request plumbing | esults<br>ction<br>rr advance notices<br>orization<br>J work type sign-off |

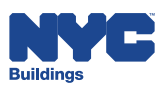

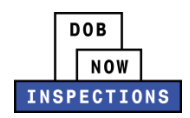

 Enter the DOB NOW: *Build* Permit Number into the search criteria fields and click **Search**. The DOB NOW: *Build* Permit Number is a combination of the eight digit job number, the filing number and the permit type combined without a dash. Example: M00371368I1EWSP

| Search by Record Info                                                                     | rmation      | Search by Record Information |
|-------------------------------------------------------------------------------------------|--------------|------------------------------|
| Record Number:                                                                            | Record Type: | Search my records only       |
| M00371368I1EWSP                                                                           | Select       | ~                            |
| Record Status:<br>Select V<br>Start Date: ⑦ End Dat<br>12/06/2014 12/06/2<br>Search Clear | te: ③        |                              |
|                                                                                           |              |                              |

3. Results will populate in the table below the search criteria fields. Click the **ID Number** of the Record you wish to view.

| Search by Record Informa                                                                                                    | ation                |         |           | Sea       | rch by Record | l Information | ~                  |
|----------------------------------------------------------------------------------------------------|----------------------|---------|-----------|-----------|---------------|---------------|--------------------|
| Pecord Number                                                                                                    | Pecord Type:         |         |           |           |               | Search my re  | cords only         |
| M00371368I1EWSP                                                                                                    | Select               |         |           | ~         |               |               |                    |
| Record Status:<br>Select V<br>Start Date: (?) End Date:<br>12/06/2014 12/06/2019<br>Search Clear<br>1 Record results matching yo | (?)                  |         |           |           |               |               |                    |
| Click any of the results below to                                                                                                | o view more details. |         |           |           |               |               |                    |
| Showing 1-1 of 1   Add to collect                                                                                                | ion                  |         |           |           |               |               |                    |
| Open Date ID Number                                                                                                    | Record Type          | Address |           |           | <u>Status</u> | Action        | Related<br>Records |
|                                                                                                    | D Oprinklar Darmit   |         | Manhattan | NIV 10001 | Signod Off    |               | 4                  |

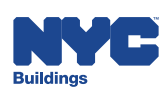

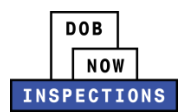

### 4. The Record page will open to display the details for that specific record.

| -Province - Province                                                                                                    |                                                                                                    |                                                                              |                                                                                        | Concornori                        |
|----------------------------------------------------------------------------------------------------|----------------------------------------------------------------------------------------------------|------------------------------------------------------------------------------|----------------------------------------------------------------------------------------|-----------------------------------|
| Location Information                                                                                                    |                                                                                                    |                                                                              |                                                                                        |                                   |
| 1 BOGUS LANE Manhattan                                                                                                    | IY 10001                                                                                                    |                                                                              |                                                                                        |                                   |
| Record Details                                                                                                    |                                                                                                    |                                                                              |                                                                                        |                                   |
| For more information, select More D                                                                                                    | etails below.                                                                                                    |                                                                              |                                                                                        |                                   |
| Logged in users may see an Actions                                                                                                    | button. Select this button to:                                                                                                    |                                                                              |                                                                                        |                                   |
| <ul> <li>Certity an objection</li> <li>Manage delegates (add a delegates)</li> </ul>                                                                                                    | cate to perform certain actions on your behal                                                                                                    | ID.                                                                          |                                                                                        |                                   |
| <ul> <li>Provide Buildings with advance</li> </ul>                                                                                                    | e notice (plumbing) for certified inspections                                                                                                    | "Y                                                                           |                                                                                        |                                   |
| <ul> <li>Upload inspection results from</li> </ul>                                                                                                    | an advance notice inspection (Plumbing)                                                                                                    |                                                                              |                                                                                        |                                   |
| <ul> <li>Submit certifications</li> </ul>                                                                                                    |                                                                                                    |                                                                              |                                                                                        |                                   |
| <ul> <li>Request gas authorization</li> <li>Cubmit plumbing and tags of</li> </ul>                                                                                                    | an off and and and have star off and an                                                                                                    | tek dan sat                                                                  |                                                                                        |                                   |
| <ul> <li>Submit plumbing work type si</li> <li>Request plumbing sign off for</li> </ul>                                                                                                    | gn off request and work type sign off request<br>Final TCO and Final CO                                                                                                    | withdrawai                                                                   |                                                                                        |                                   |
| <ul> <li>Request electrical sign off for</li> </ul>                                                                                                    | Final CO                                                                                                    |                                                                              |                                                                                        |                                   |
|                                                                                                    |                                                                                                    |                                                                              |                                                                                        |                                   |
| Licensed Protessionals must be <u>linked</u><br>application must be the same as your                                                                                                    | to their records in order to see the Actions<br>DOB NOW: Inspections account.                                                                                                    | button, <u>For owners,</u> t                                                 | he email address in the                                                                | e                                 |
| Licensed Professional:                                                                                                    | Job Description                                                                                                    | :                                                                            |                                                                                        |                                   |
| JOE ADAM                                                                                                    | sdfsdf                                                                                                    |                                                                              |                                                                                        |                                   |
| JA LLC                                                                                                    | 925029403<br>14                                                                                                    |                                                                              |                                                                                        |                                   |
| JA LLC                                                                                                    |                                                                                                    |                                                                              |                                                                                        |                                   |
| Business Phone:                                                                                                    |                                                                                                    |                                                                              |                                                                                        |                                   |
| Professional Engineer 000000                                                                                                    |                                                                                                    |                                                                              |                                                                                        |                                   |
| -                                                                                                    |                                                                                                    |                                                                              |                                                                                        |                                   |
| ✓ Inspections                                                                                                    |                                                                                                    |                                                                              |                                                                                        |                                   |
| ✓ Inspections Only logged in users who are associated already been scheduled). Logged in inspections.                                                                                                    | ted to this record will see a <b>Request an Insp</b><br>users can also click the <b>Actions</b> link to the rig                                                                                                    | pection link (if an insp<br>ght of an inspection to                          | vection is required and view details or cancel                                         | has not<br>upcoming               |
| Inspections Only logged in users who are associal already been scheduled). Logged in inspections. Licensed Professionals must be <u>linkec</u> the application must be the same as                                                                                                    | ted to this record will see a <b>Request an Insp</b><br>users can also click the <b>Actions</b> link to the rig<br>to their records in order to see the <b>Request</b><br>your DOB NOW: Inspections account.                                                                                                    | pection link (if an insp<br>ght of an inspection to<br>t an Inspection link. | vection is required and<br>view details or cancel<br><u>For owners</u> , the email     | has not<br>upcoming<br>address i  |
| ✓ Inspections<br>Only logged in users who are associa<br>already been scheduled). Logged in<br>inspections.<br>Licensed Professionals must be <u>linker</u><br>the application must be the same as<br>Upcoming Inspections:                                                                                                    | ted to this record will see a <b>Request an Insp</b><br>users can also click the <b>Actions</b> link to the rig<br><u>to their records</u> in order to see the <b>Request</b><br>your DOB NOW: <i>Inspections</i> account.                                                                                                    | pection link (if an insp<br>ght of an inspection to<br>t an Inspection link. | vection is required and<br>view details or cancel<br>For owners, the email             | has not<br>upcoming<br>address i  |
| ✓ Inspections<br>Only logged in users who are associa<br>already been scheduled). Logged in<br>inspections.<br>Licensed Professionals must be <u>linkee</u><br>the application must be the same as<br>Upcoming Inspections:<br>You have not added any inspections.<br>Click the link above to schedule or re-                                                                                                    | ted to this record will see a <b>Request an Insp</b><br>users can also click the <b>Actions</b> link to the rig<br><u>I to their records</u> in order to see the <b>Request</b><br>your DOB NOW: <i>Inspections</i> account.                                                                                                    | pection link (if an ins<br>ght of an inspection to<br>t an Inspection link.  | vection is required and<br>view details or cancel<br><u>For owners</u> , the email     | has not<br>upcoming<br>address    |
| ✓ Inspections<br>Only logged in users who are associa<br>already been scheduled). Logged in<br>inspections.<br>Licensed Professionals must be <u>linker</u><br>the application must be the same as<br>Upcoming Inspections:<br>You have not added any inspections.<br>Click the link above to schedule or re<br>Completed Inspections:                                                                                                    | ted to this record will see a <b>Request an Insp</b><br>users can also click the <b>Actions</b> link to the rig<br>I <u>to their records</u> in order to see the <b>Request</b><br>your DOB NOW; Inspections account.                                                                                                    | pection link (if an insp<br>ght of an inspection to<br>an Inspection link.   | ection is required and<br>view details or cancel<br><u>For owners</u> , the email      | has not<br>upcoming<br>address i  |
| ✓ Inspections<br>Only logged in users who are associa<br>already been scheduled). Logged in<br>inspections.<br>Licensed Professionals must be <u>linker</u><br>the application must be the same as<br>Upcoming Inspections:<br>You have not added any inspections.<br>Click the link above to schedule or re<br>Completed Inspections:<br>There are no completed inspections of                                                                                            | ted to this record will see a <b>Request an Ins</b><br>users can also click the <b>Actions</b> link to the rig<br><u>to their records</u> in order to see the <b>Request</b><br>your DOB NOW: <i>Inspections</i> account.<br>quest one.                                                                                                    | pection link (if an insp<br>ght of an inspection to<br>t an Inspection link. | vection is required and<br>view details or cancel<br><u>For owners</u> , the email     | has not<br>upcoming<br>address in |
| ✓ Inspections<br>Only logged in users who are associa<br>already been scheduled). Logged in<br>inspections.<br>Licensed Professionals must be linker<br>the application must be the same as<br>Upcoming Inspections:<br>You have not added any inspections.<br>Click the link above to schedule or re<br>Completed Inspections:<br>There are no completed inspections of<br>Attachments                                                                                    | ted to this record will see a <b>Request an Insy</b><br>users can also click the <b>Actions</b> link to the rig<br><u>to their records</u> in order to see the <b>Request</b><br>your DOB NOW: <i>Inspections</i> account.<br><i>quest one.</i><br><i>n this record.</i>                                                                                   | pection link (if an insp<br>ght of an inspection to<br>an Inspection link.   | ection is required and<br>view details or cancel<br><u>For owners</u> , the email      | has not<br>upcoming<br>address in |
| Inspections Only logged in users who are associa<br>already been scheduled). Logged in<br>inspections. Licensed Professionals must be linkey<br>the application must be the same as Upcoming Inspections: You have not added any inspections. Click the link above to schedule or reised<br>Completed Inspections: There are no completed inspections of Attachments Related Records                                                                                       | ted to this record will see a <b>Request an Ins</b><br>users can also click the <b>Actions</b> link to the rig<br><u>to their records</u> in order to see the <b>Request</b><br>your DOB NOW: <i>Inspections</i> account.<br><i>quest one.</i><br><i>n this record.</i>                                                                                    | pection link (if an insp<br>ght of an inspection to<br>t an Inspection link. | ection is required and<br>view details or cancel<br>For owners, the email              | has not<br>upcoming<br>address i  |
| Inspections Only logged in users who are associa<br>already been scheduled). Logged in<br>inspections. Licensed Professionals must be linker<br>the application must be the same as Upcoming Inspections: You have not added any inspections. Click the link above to schedule or re Completed Inspections: There are no completed inspections of Attachments Related Records Click on the arrow in the ID Number pole                                                     | ted to this record will see a <b>Request an Ins</b><br>users can also click the <b>Actions</b> link to the rig<br><u>to their records</u> in order to see the <b>Request</b><br>your DOB NOW: <i>Inspections</i> account.<br><i>quest one.</i><br><i>n this record.</i>                                                                                    | pection link (if an insp<br>ght of an inspection to<br>an Inspection link.   | ection is required and<br>view details or cancel<br>For owners, the email              | has not<br>upcoming<br>address i  |
| Inspections Only logged in users who are associa already been scheduled). Logged in inspections. Licensed Professionals must be linker the application must be the same as Upcoming Inspections: You have not added any inspections. Click the link above to schedule or re Completed Inspections: There are no completed inspections of Attachments  Related Records Click on the arrow in the ID Number colu Click on the View link in the View colum                    | ted to this record will see a <b>Request an Ins</b><br>users can also click the <b>Actions</b> link to the rig<br><u>I to their records</u> in order to see the <b>Request</b><br>your DOB NOW: Inspections account.<br>guest one.<br><i>In this record</i> .                                                                                              | pection link (if an insp<br>ght of an inspection to<br>an Inspection link.   | ection is required and<br>view details or cancel<br><u>For owners</u> , the email      | has not<br>upcoming<br>address in |
| Inspections Only logged in users who are associa already been scheduled). Logged in inspections. Licensed Professionals must be linkey the application must be the same as Upcoming Inspections: You have not added any inspections. Click the link above to schedule or re Completed Inspections: There are no completed inspections of Attachments  Related Records Click on the arrow in the ID Number colu Click on the View link in the View colum View Entire Tree . | ted to this record will see a <b>Request an Ins</b><br>users can also click the <b>Actions</b> link to the rig<br><u>I to their records</u> in order to see the <b>Request</b><br>your DOB NOW: <i>Inspections</i> account.<br><i>quest one.</i><br><i>n this record.</i><br><i>m to expand.</i><br><i>n</i> below to review related records.              | pection link (if an ins<br>ght of an inspection to<br>t an Inspection link.  | vection is required and<br>view details or cancel<br><u>For owners</u> , the email     | has not<br>upcoming<br>address in |
|                                                                                                    | ted to this record will see a <b>Request an Ins</b><br>users can also click the <b>Actions</b> link to the rig<br><u>I to their records</u> in order to see the <b>Request</b><br>your DOB NOW: <i>Inspections</i> account.<br>guest one.<br>in this record.<br>imn to expand.<br>in below to review related records.                                      | pection link (if an insp<br>ght of an inspection to<br>an Inspection link.   | Pection is required and<br>view details or cancel<br>For owners, the email             | has not<br>upcoming<br>address ir |
|                                                                                                    | ted to this record will see a <b>Request an Insg</b><br>users can also click the <b>Actions</b> link to the rig<br><u>I to their records</u> in order to see the <b>Request</b><br>your DOB NOW: <i>Inspections</i> account.<br>guest one.<br><i>In this record</i> .<br><i>In this record</i> .                                                           | pection link (if an insp<br>ght of an inspection to<br>t an Inspection link. | Open Date View<br>05/22/2019                                                           | has not<br>upcoming<br>address ir |
|                                                                                                    | ted to this record will see a <b>Request an Insy</b> users can also click the <b>Actions</b> link to the rig <u>I to their records</u> in order to see the <b>Request</b> your DOB NOW: Inspections account.  guest one.  n this record.  In this record.  Record Type A Job Record Sprinkler Permit Sprinkler Permit Sprinkler Work Type Sign Off Request | pection link (if an insp<br>ght of an inspection to<br>an Inspection link.   | Open Date<br>Open Date<br>05/22/2019<br>05/22/2019<br>05/22/2019<br>05/02/2019<br>View | has not<br>upcoming<br>address ir |

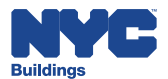

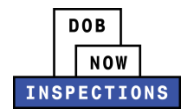

### **Searching for Licensed Professionals**

From the DOB NOW: *Inspections* Home Page, anyone can search for a Registered Architect, Professional Engineer or a DOB Licensed Tradesperson from the Agency's database

1. Click on the **-Search tab.** 

| Log in to DOB NOW: Inspections to:                                     | Login                                                                      |
|------------------------------------------------------------------------|----------------------------------------------------------------------------|
| <ul> <li>Request and schedule inspections</li> </ul>                   | User Name or E-mail:                                                       |
| Certify inspections                                                    |                                                                            |
| <ul> <li>View inspection results</li> </ul>                            | Password (case sensitive):                                                 |
| Visit the <u>Resources</u> page for user manuals and more information. |                                                                            |
|                                                                        | Login »                                                                    |
| Click the Search tab above to:                                         |                                                                            |
|                                                                        | Remember me on this computer                                               |
| <ul> <li>Search by address or record</li> </ul>                        | Reset password<br>New Users: Register for an Account                       |
| <ul> <li>Search for licensed professionals</li> </ul>                  |                                                                            |
| You do not have to log in to search.                                   |                                                                            |
|                                                                        |                                                                            |
|                                                                        | Use the Buildings Information                                              |
|                                                                        | System (BIS) to search for general                                         |
|                                                                        | information on a property in the cit-<br>including recorded complaints and |
|                                                                        | violations, actions, applications, and                                     |
|                                                                        | inspections.                                                               |
|                                                                        |                                                                            |
|                                                                        | Use the DOB NOW Public Portal to                                           |
|                                                                        | Use the <u>DOB NOW Public Portal</u> to<br>access filings submitted in DOB |

2. From the more dropdown click on the Search for Licensed Professional link.

| Search by Record                        | Search by Address   Search by Licensed Professional   Search | ch by Contact   General Search more<br>Search for Licensed Profession | al        |
|-----------------------------------------|--------------------------------------------------------------|-----------------------------------------------------------------------|-----------|
| Select the search type from<br>devices. | the drop-down list or links above. Enter information         | below to search for records, jobs,                                    | permits o |
| Search by Record Inform                 | mation                                                       | Search by Record Information                                          | •         |
| Record Number:                          | Record Type:                                                 |                                                                       |           |
|                                         | Select ¥                                                     | ]                                                                     |           |
| Record Status:                          |                                                              |                                                                       |           |
| -Colorta T                              |                                                              |                                                                       |           |
| Cted Dates (D) Fed Date                 |                                                              |                                                                       |           |

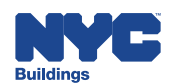

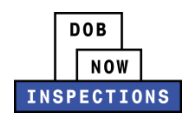

- 3. "Search for Licensee (Registered Architect/Professional Engineer or DOB Licensed Tradesperson)" page will appear.
- 4. Enter information in at least one of the search fields and click Search.
- 5. The search will appear in sets of 10 (as applicable).

Please Note: If you receive the message "Notice: Your search returned no results. Please modify your search criteria and try again", verify that the Licensed Professional exists in <u>BISWeb</u>, and then try searching again.

| Search for Lice                                                                                                    | ensee                                                                                                    |                                                      |                                                                                                    |                                                                                                    |                                                                                                    |
|----------------------------------------------------------------------------------------------------|----------------------------------------------------------------------------------------------------|------------------------------------------------------|----------------------------------------------------------------------------------------------------|----------------------------------------------------------------------------------------------------|----------------------------------------------------------------------------------------------------|
| License Type:                                                                                                    |                                                                                                    | Licer                                                | ise Number:                                                                                                    |                                                                                                    |                                                                                                    |
| General Contractor                                                                                                    |                                                                                                    | T                                                    |                                                                                                    |                                                                                                    |                                                                                                    |
| First Name:                                                                                                    |                                                                                                    | Last                                                 | Last Name:                                                                                                    |                                                                                                    |                                                                                                    |
|                                                                                                    |                                                                                                    |                                                      |                                                                                                    |                                                                                                    |                                                                                                    |
| Business Address                                                                                                    |                                                                                                    |                                                      |                                                                                                    |                                                                                                    |                                                                                                    |
|                                                                                                    |                                                                                                    |                                                      |                                                                                                    |                                                                                                    |                                                                                                    |
| City:                                                                                                    |                                                                                                    | State: Zip C                                         | ode:                                                                                                    |                                                                                                    |                                                                                                    |
|                                                                                                    |                                                                                                    |                                                      |                                                                                                    |                                                                                                    |                                                                                                    |
|                                                                                                    |                                                                                                    |                                                      |                                                                                                    |                                                                                                    |                                                                                                    |
| Country:                                                                                                    |                                                                                                    |                                                      |                                                                                                    |                                                                                                    |                                                                                                    |
| Country:<br>Select<br>Search Clear<br>100+ results foun                                                                                                    | d matching Licensee                                                                                                    | v<br>criteria.                                       |                                                                                                    |                                                                                                    |                                                                                                    |
| Search Clear<br>Clear<br>Clear<br>Click any of the re-<br>Showing 1-10 of 1                                                                                                    | d matching Licensee<br>sults below to view mor                                                                                                    | ▼<br>criteria.<br>e details.                         |                                                                                                    |                                                                                                    |                                                                                                    |
| Country:<br>Select<br>Search Clear<br>100+ results foun<br>Click any of the re-<br>Showing 1-10 of 1:<br>License Number                                                                                                    | d matching Licensee<br>sults below to view mor<br>00+<br>License Type                                                                                                    | riteria. e details. Business Name                    | First Name                                                                                                    | Last Name                                                                                                    | Address                                                                                                    |
| Search Clear<br>Search Clear<br>100+ results foun<br>Click any of the re-<br>Showing 1-10 of 1:<br>License Number<br>2017801                                                                                                    | d matching Licensee<br>sults below to view mor<br>00+<br>License Type<br>General Contractor                                                                                                    | riteria. e details. Business Name                    | First Name<br>CHARLIE                                                                                             | Last Name<br>LOSIRISUP                                                                                               | Address                                                                                                    |
| Country:<br>Select<br>Search Clear<br>100+ results foun<br>Click any of the re:<br>Showing 1-10 of 1:<br>License Number<br>0017801<br>0028008                                                                                                | d matching Licensee<br>sults below to view mor<br>00+<br>License Type<br>General Contractor<br>General Contractor                                                                                                    | criteria. e details. Business Name                   | <u>First Name</u><br>CHARLIE<br>MISHAEL                                                                           | Last Name<br>LOSIRISUP<br>SADYKOV                                                                                    | Address                                                                                                    |
| Search Clear<br>Search Clear<br>100+ results foun<br>Click any of the re-<br>Showing 1-10 of 1:<br>License Number<br>2017801<br>2028008<br>2028010                                                                                           | d matching Licensee<br>sults below to view mor<br>00+<br>License Type<br>General Contractor<br>General Contractor<br>General Contractor                                                                                                    | ▼<br>criteria.<br>e details.<br><u>Business Name</u> | First Name<br>CHARLIE<br>MISHAEL<br>THOMAS                                                                        | Last Name<br>LOSIRISUP<br>SADYKOV<br>SCOTTO                                                                          | Address                                                                                                    |
| Search Clear<br>Search Clear<br>100+ results foun<br>Click any of the re-<br>Showing 1-10 of 1:<br>License Number<br>0017801<br>0028008<br>0026779                                                                                           | d matching Licensee<br>sults below to view mor<br>00+<br>License Type<br>General Contractor<br>General Contractor<br>General Contractor<br>General Contractor                                                                                                    | rriteria. e details. Business Name                   | First Name<br>CHARLIE<br>MISHAEL<br>THOMAS<br>JAGIR                                                               | Last Name<br>LOSIRISUP<br>SADYKOV<br>SCOTTO<br>SINGH                                                                 | Address                                                                                                    |
| Country:<br>Select<br>Search Clear<br>100+ results foun<br>Click any of the re:<br>Showing 1-10 of 1:<br>License Number<br>2017801<br>2028008<br>2028010<br>2038769<br>2039733<br>10000                                                      | d matching Licensee<br>sults below to view mor<br>00+<br>License Type<br>General Contractor<br>General Contractor<br>General Contractor<br>General Contractor<br>General Contractor<br>General Contractor                                                                                         | criteria.     e details.     Business Name           | Eirst Name<br>CHARLIE<br>MISHAEL<br>THOMAS<br>JAGIR<br>NAGINA<br>CAE ENAME                                        | Last Name<br>LOSIRISUP<br>SADYKOV<br>SCOTTO<br>SINCH<br>CHAUNDRY<br>CAE LNAME                                        | Address<br>402 CHESTNUT                                                                                                    |
| Country:<br>Select<br>IOO+ results foun<br>Click any of the re:<br>Showing 1-10 of 1:<br>License Number<br>0017801<br>0028008<br>0028010<br>0036769<br>0039393<br>10000                                                                      | d matching Licensee<br>sults below to view mor<br>00+<br><u>License Type</u><br>General Contractor<br>General Contractor<br>General Contractor<br>General Contractor<br>General Contractor<br>General Contractor<br>General Contractor                                                            | criteria.<br>e details.<br><u>Business Name</u>      | Eirst Name<br>CHARLIE<br>MISHAEL<br>THOMAS<br>JAGIR<br>NAGINA<br>CAE_FNAME                                        | Last Name<br>LOSIRISUP<br>SADYKOV<br>SCOTTO<br>SINGH<br>CHAUNDRY<br>CAE_LNAME                                        | Address<br>402 CHESTNUT<br>AVENUE                                                                                           |
| Country:<br>Select<br>Search Clear<br>100+ results foun<br>Click any of the results<br>Showing 1-10 of 1:<br>License Number<br>2017801<br>0028008<br>20028010<br>2028010<br>2028076<br>20239393<br>10000<br>10001                            | d matching Licensee<br>sults below to view mor<br>00+<br>License Type<br>General Contractor<br>General Contractor<br>General Contractor<br>General Contractor<br>General Contractor<br>General Contractor<br>General Contractor<br>General Contractor<br>General Contractor                       |                                                      | Eirst Name<br>CHARLIE<br>MISHAEL<br>THOMAS<br>JAGIR<br>NAGINA<br>CAE_FNAME<br>CAE_FNAME                           | Last Name<br>LOSIRISUP<br>SADYKOV<br>SCOTTO<br>SINGH<br>CHAUNDRY<br>CAE_LNAME<br>CAE_LNAME                           | Address<br>402 CHESTNUT<br>AVENUE<br>4126 MANHATTAN<br>AVENUE                                                               |
| Search         Clear           100+ results foun           Click any of the res           Showing 1-10 of 1           License Number           0017801           0028008           0038769           0038793           10001           10002 | d matching Licensee<br>sults below to view mor<br>00+<br>License Type<br>General Contractor<br>General Contractor<br>General Contractor<br>General Contractor<br>General Contractor<br>General Contractor<br>General Contractor<br>General Contractor<br>General Contractor                       |                                                      | First Name<br>CHARLIE<br>MISHAEL<br>THOMAS<br>JAGIR<br>NAGINA<br>CAE_FNAME<br>CAE_FNAME<br>CAE_FNAME              | Last Name<br>LOSIRISUP<br>SADYKOV<br>SCOTTO<br>SINGH<br>CHAUNDRY<br>CAE_LNAME<br>CAE_LNAME<br>CAE_LNAME              | Address<br>402 CHESTNUT<br>AVENUE<br>4126 MANHATTAN<br>AVENUE<br>3029 BRIGHTON 7TH<br>ST                                    |
| Country:<br>Select<br>IOO+ results foun<br>Click any of the re:<br>Showing 1-10 of 1:<br>License Number<br>0017801<br>0028008<br>0028010<br>0039393<br>10000<br>10001<br>10002<br>10003                                                      | d matching Licensee<br>sults below to view mor<br>00+<br>License Type<br>General Contractor<br>General Contractor<br>General Contractor<br>General Contractor<br>General Contractor<br>General Contractor<br>General Contractor<br>General Contractor<br>General Contractor<br>General Contractor | Criteria. e details. <u>Business Name</u>            | Eirst Name<br>CHARLIE<br>MISHAEL<br>THOMAS<br>JAGIR<br>NAGINA<br>CAE_FNAME<br>CAE_FNAME<br>CAE_FNAME<br>CAE_FNAME | Last Name<br>LOSIRISUP<br>SADYKOV<br>SCOTTO<br>SINGH<br>CHAUNDRY<br>CAE_LNAME<br>CAE_LNAME<br>CAE_LNAME<br>CAE_LNAME | Address<br>402 CHESTNUT<br>AVENUE<br>4126 MANHATTAN<br>AVENUE<br>3029 BRIGHTON 7TH<br>ST<br>300 WEST SERVICE<br>RD SUITE 2A |

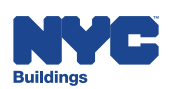

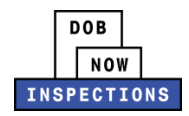

6. Navigate through the results pages using **<Prev**, **Next>**, or the page number links.

| License Type:                                                                                                    |                                                                                                    |                                                         | License Number:                                                                                       |                                                                                                    |                                                                                                    |
|----------------------------------------------------------------------------------------------------|----------------------------------------------------------------------------------------------------|---------------------------------------------------------|----------------------------------------------------------------------------------------------------|----------------------------------------------------------------------------------------------------|----------------------------------------------------------------------------------------------------|
| General Contractor                                                                                                    |                                                                                                    | Ť.                                                      |                                                                                                    |                                                                                                    |                                                                                                    |
| First Name:                                                                                                    |                                                                                                    |                                                         | Last Name:                                                                                            |                                                                                                    |                                                                                                    |
| [                                                                                                    |                                                                                                    |                                                         |                                                                                                    |                                                                                                    |                                                                                                    |
| Business Address                                                                                                    | :                                                                                                    |                                                         |                                                                                                    |                                                                                                    |                                                                                                    |
| City:                                                                                                    |                                                                                                    | State: 2                                                | Zip Code:                                                                                             |                                                                                                    |                                                                                                    |
|                                                                                                    |                                                                                                    |                                                         |                                                                                                    |                                                                                                    |                                                                                                    |
| Country:                                                                                                    |                                                                                                    |                                                         |                                                                                                    |                                                                                                    |                                                                                                    |
| Select                                                                                                    |                                                                                                    | *                                                       |                                                                                                    |                                                                                                    |                                                                                                    |
|                                                                                                    |                                                                                                    |                                                         |                                                                                                    |                                                                                                    |                                                                                                    |
|                                                                                                    |                                                                                                    |                                                         |                                                                                                    |                                                                                                    |                                                                                                    |
| Search Clear                                                                                                    |                                                                                                    |                                                         |                                                                                                    |                                                                                                    |                                                                                                    |
| Search Clear                                                                                                    | d matching Licensee                                                                                                    | e criteria.                                             |                                                                                                    |                                                                                                    |                                                                                                    |
| Search Clear                                                                                                    | d matching Licensee                                                                                                    | criteria.                                               |                                                                                                    |                                                                                                    |                                                                                                    |
| Search Clear<br>100+ results foun<br>Click any of the res                                                                                                    | d matching Licensee                                                                                                    | e c <b>riteria.</b><br>re details.                      |                                                                                                    |                                                                                                    |                                                                                                    |
| Search Clear<br>100+ results foun<br>Click any of the res                                                                                                    | d matching Licensee<br>sults below to view mo                                                                                                    | e criteria.<br>re details.                              |                                                                                                    |                                                                                                    |                                                                                                    |
| Search Clear<br>00+ results foun<br>Click any of the res<br>Showing 1-10 of 1<br>License Number                                                                                                    | d matching Licensee<br>sults below to view mo<br>00+<br>License Type                                                                                                    | e criteria.<br>re details.<br>Business Na               | ame First Name                                                                                        | Last Name                                                                                            | Address                                                                                                    |
| Search Clear<br>00+ results foun<br>Click any of the res<br>Showing 1-10 of 10<br><u>icense Number</u><br>1017801                                                                                                    | d matching Licensee<br>sults below to view mo<br>00+<br>License Type<br>General Contractor                                                                                                    | e <b>criteria.</b><br>re details.<br><u>Business Na</u> | ame <u>First Name</u><br>CAE_FNAME                                                                    | Last Name<br>CAE_LNAME                                                                               | Address                                                                                                    |
| Search Clear<br>00+ results foun<br>Click any of the res<br>Click any of the res<br>Chowing 1-10 of 10<br><u>License Number</u><br>017801<br>028008<br>028010                                                                                                    | d matching Licensee<br>sults below to view mo<br>00+<br>License Type<br>General Contractor<br>General Contractor                                                                                                    | e <b>criteria.</b><br>re details.<br><u>Business Na</u> | ame <u>First Name</u><br>CAE_FNAME<br>CAE_FNAME                                                       | Last Name<br>CAE_LNAME<br>CAE_LNAME                                                                  | Address                                                                                                    |
| Search Clear<br>00+ results foun<br>Click any of the res<br>Showing 1-10 of 10<br>Icense Number<br>1017801<br>1028008<br>028010<br>038769                                                                                                    | d matching Licensee<br>sults below to view mo<br>00+<br>License Type<br>General Contractor<br>General Contractor<br>General Contractor<br>General Contractor                                                                                                    | e <b>criteria.</b><br>re details.<br><u>Business Na</u> | ame First Name<br>CAE_FNAME<br>CAE_FNAME<br>CAE_FNAME                                                 | Last Name<br>CAE_LNAME<br>CAE_LNAME<br>CAE_LNAME                                                     | Address                                                                                                    |
| Search         Clear           00+ results foun           Click any of the residence           Showing 1-10 of 11           icense Number           1017801           1028008           1028010           1038769           10393933                                           | d matching Licensee<br>sults below to view mo<br>00+<br><u>License Type</u><br>General Contractor<br>General Contractor<br>General Contractor<br>General Contractor<br>General Contractor                                                                                                    | e criteria.<br>re details.<br><u>Business Na</u>        | The First Name<br>CAE_FNAME<br>CAE_FNAME<br>CAE_FNAME                                                 | Last Name<br>CAE_LNAME<br>CAE_LNAME<br>CAE_LNAME                                                     | Address                                                                                                    |
| Search         Clear           00+ results foun           Sick any of the res           Showing 1-10 of 11           icense Number           017801           028008           028010           036769           039393           0000                                         | d matching Licensee<br>sults below to view mo<br>00+<br><u>License Type</u><br>General Contractor<br>General Contractor<br>General Contractor<br>General Contractor<br>General Contractor<br>General Contractor                                                                                  | e criteria.<br>re details.<br><u>Business Na</u>        | ame <u>First Name</u><br>CAE_FNAME<br>CAE_FNAME<br>CAE_FNAME<br>CAE_FNAME                             | Last Name<br>CAE_LNAME<br>CAE_LNAME<br>CAE_LNAME<br>CAE_LNAME                                        | Address<br>402 CHESTNUT<br>AVENUE                                                                                           |
| Search         Clear           00+ results foun           Click any of the residence           Showing 1-10 of 10           License Number           10178018           1028008           1028010           1038769           1038793           10000                          | d matching Licensee<br>sults below to view mo<br>00+<br>License Type<br>General Contractor<br>General Contractor<br>General Contractor<br>General Contractor<br>General Contractor<br>General Contractor<br>General Contractor                                                                   | e criteria.<br>re details.<br><u>Business Na</u>        | Eirst Name<br>CAE_FNAME<br>CAE_FNAME<br>CAE_FNAME<br>CAE_FNAME<br>CAE_FNAME                           | Last Name<br>CAE_LNAME<br>CAE_LNAME<br>CAE_LNAME<br>CAE_LNAME<br>CAE_LNAME                           | Address<br>402 CHESTNUT<br>AVENUE<br>4126 MANHATTAN<br>AVENUE                                                               |
| Search         Clear           00+ results foun           Click any of the res           Showing 1-10 of 11           License Number           1017801           1028008           1028010           1036769           1039393           10000           10001           10002 | d matching Licensee<br>sults below to view mo<br>00+<br>License Type<br>General Contractor<br>General Contractor<br>General Contractor<br>General Contractor<br>General Contractor<br>General Contractor<br>General Contractor<br>General Contractor                                             | e criteria.<br>re details.<br><u>Business Na</u>        | Erst Name<br>CAE_FNAME<br>CAE_FNAME<br>CAE_FNAME<br>CAE_FNAME<br>CAE_FNAME<br>CAE_FNAME               | Last Name<br>CAE_LNAME<br>CAE_LNAME<br>CAE_LNAME<br>CAE_LNAME<br>CAE_LNAME<br>CAE_LNAME              | Address<br>402 CHESTNUT<br>AVENUE<br>4126 MANHATTAN<br>AVENUE<br>3029 BRIGHTON 7TH<br>ST                                    |
| Search         Clear           100+ results foun           Olick any of the res           Showing 1-10 of 10           License Number           3017801           3028008           3028010           3036769           10000           10001           10002           10003  | d matching Licensee<br>sults below to view mo<br>00+<br>License Type<br>General Contractor<br>General Contractor<br>General Contractor<br>General Contractor<br>General Contractor<br>General Contractor<br>General Contractor<br>General Contractor<br>General Contractor<br>General Contractor | e criteria.<br>re details.<br><u>Business Na</u>        | Eirst Name<br>CAE_FNAME<br>CAE_FNAME<br>CAE_FNAME<br>CAE_FNAME<br>CAE_FNAME<br>CAE_FNAME<br>CAE_FNAME | Last Name<br>CAE_LNAME<br>CAE_LNAME<br>CAE_LNAME<br>CAE_LNAME<br>CAE_LNAME<br>CAE_LNAME<br>CAE_LNAME | Address<br>402 CHESTNUT<br>AVENUE<br>4126 MANHATTAN<br>AVENUE<br>3029 BRIGHTON 7TH<br>ST<br>300 WEST SERVICE<br>9D GIUTE 20 |

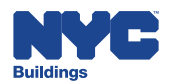

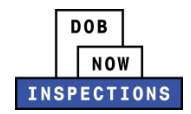

The following instructions outline the details of each section:

### Licensed Professional/Licensee Information Detail

| Licensee (Register<br>General Contractor                                                                                  | ed Architect/Professional Engineer or D<br>000000                                   | DB Licensed Tradesperson) Information: |
|----------------------------------------------------------------------------------------------------|-------------------------------------------------------------------------------------|----------------------------------------|
| Licensee/License                                                                                                    | d Professional Detail                                                               |                                        |
| Full Name:<br>License Type:<br>License Number:<br>Business Name:<br>Address:                                              | AUSTIN AUSTIN<br>General Contractor<br>000000<br>AUSTIN AUSTIN INC<br>41 BOGUS LANE |                                        |
| GENERAL LIABILITY<br>Business: AUSTIN AU                                                                                  | CHAPPAQUA NY 00000<br>United States<br>NSURANCE<br>ISTIN INC                        |                                        |
| Policy Number:<br>Required: Yes<br>Company: Insurance<br>Expiration Date: 06<br>WORKERS COMPENS                           | 05/2020<br>ATION INSURANCE                                                          |                                        |
| Business: AUSTIN AU<br>Policy Number:<br>Required: Yes<br>Company: Insurance<br>Expiration Date: 06<br>DISABILITY INSURAN | STIN INC<br>105/2020<br>CE                                                          |                                        |
| Business: AUSTIN AU<br>Policy Number:<br>Required: Yes<br>Company: Insurance<br>Expiration Date: 06,                      | STIN INC<br>05/2020                                                                 |                                        |

The Licensed Professional/Licensee Information Detail section contains the LP's:

- Full name
- License type
- License number
- Business name
- Address
- Insurance information:
  - General Liability Insurance
  - Workers Compensation Insurance
  - Disability Insurance

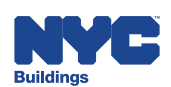

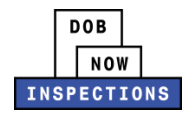

#### **Related Records**

Click the **Arrow** next to the Related Records section title to expand it. To open a specific Related Record, click the **Record Number** link.

| Licensee/License                                                            | d Professional De                                                                                                    | tail                                                                                                    |                                                            |  |  |
|-----------------------------------------------------------------------------|----------------------------------------------------------------------------------------------------|----------------------------------------------------------------------------------------------------|------------------------------------------------------------|--|--|
| Full Name:                                                                  | AUSTIN AUSTIN                                                                                                    |                                                                                                    |                                                            |  |  |
| License Type:                                                               | General Contract                                                                                                    | or                                                                                                    |                                                            |  |  |
| License Number:                                                             | 000000                                                                                                    |                                                                                                    |                                                            |  |  |
| Business Name:                                                              | AUSTIN AUSTIN J                                                                                                    | INC                                                                                                    |                                                            |  |  |
| Address:                                                                    | 41 BOGUS LANE<br>CHAPPAQUA NY 00000<br>United States                                                                                       |                                                                                                    |                                                            |  |  |
| Related Record                                                              | 5                                                                                                    |                                                                                                    |                                                            |  |  |
| Showing 1-10 of 11  Record Number  DUB14 00000 0000 1                       | Record Type                                                                                                    | Address                                                                                                    | Status                                                     |  |  |
| DUB14-00000-000AJ                                                           | Plumbing Permit                                                                                                    |                                                                                                    | Issued                                                     |  |  |
| <u>10000002</u>                                                             | LAA Inspection<br>Certification                                                                                                    | 280 Broadway New<br>York NY 10007                                                                                                    | Submitted                                                  |  |  |
| 10000005                                                                    | Plumbing Permit                                                                                                    | 280 Broadway New<br>York NY 10007                                                                                                    | Submitted                                                  |  |  |
|                                                                             | Plumbing Inspection                                                                                                    | 280 Broadway New                                                                                                    | Submitted                                                  |  |  |
| CERT-PL-14-000016                                                           | Certification                                                                                                    | York NY 10007                                                                                                    |                                                            |  |  |
| <u>CERT-PL-14-000016</u><br><u>100000003</u>                                | Certification<br>LAA Inspection<br>Certification                                                                                           | York NY 10007<br>280 Broadway New<br>York NY 10007                                                                                                    | Submitted                                                  |  |  |
| CERT-PL-14-000016 100000003 100000006                                       | Certification<br>LAA Inspection<br>Certification<br>Plumbing Permit                                                                        | York NY 10007<br>280 Broadway New<br>York NY 10007<br>280 Broadway New<br>York NY 10007                                                                                                    | Submitted<br>Submitted                                     |  |  |
| CERT-PL-14-000016 100000003 100000006 100000006 100000004                   | Certification<br>LAA Inspection<br>Certification<br>Plumbing Permit<br>Plumbing Permit                                                     | York NY 10007<br>280 Broadway New<br>York NY 10007<br>280 Broadway New<br>York NY 10007<br>280 Broadway New<br>York NY 10007                                                                           | Submitted<br>Submitted                                     |  |  |
| CERT-PL-14-000016 100000003 100000006 100000004 100000004                   | Certification<br>LAA Inspection<br>Certification<br>Plumbing Permit<br>Plumbing Permit<br>LAA Inspection<br>Certification                  | York NY 10007<br>280 Broadway New<br>York NY 10007<br>280 Broadway New<br>York NY 10007<br>280 Broadway New<br>York NY 10007<br>280 Broadway New<br>York NY 10007                                      | Submitted<br>Submitted<br>Submitted                        |  |  |
| CERT-PL-14-000016 100000003 100000006 100000004 100000001 DUB14-00000-00009 | Certification<br>LAA Inspection<br>Certification<br>Plumbing Permit<br>Plumbing Permit<br>LAA Inspection<br>Certification<br>Boiler Permit | York NY 10007<br>280 Broadway New<br>York NY 10007<br>280 Broadway New<br>York NY 10007<br>280 Broadway New<br>York NY 10007<br>280 Broadway New<br>York NY 10007<br>280 Broadway NEW<br>YORK NY 10007 | Submitted<br>Submitted<br>Submitted<br>Submitted<br>Issued |  |  |

The Related Records section contains the Jobs, BPP Jobs, Place of Assembly, Permits, Devices, Notices, Work, Applications, Certifications, Sign Off Requests & Gas Authorization Requests associated with this LP.

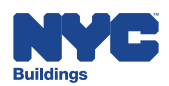